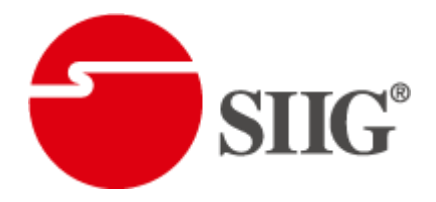

# Dual-View Digital Signage Processor with Audio Path

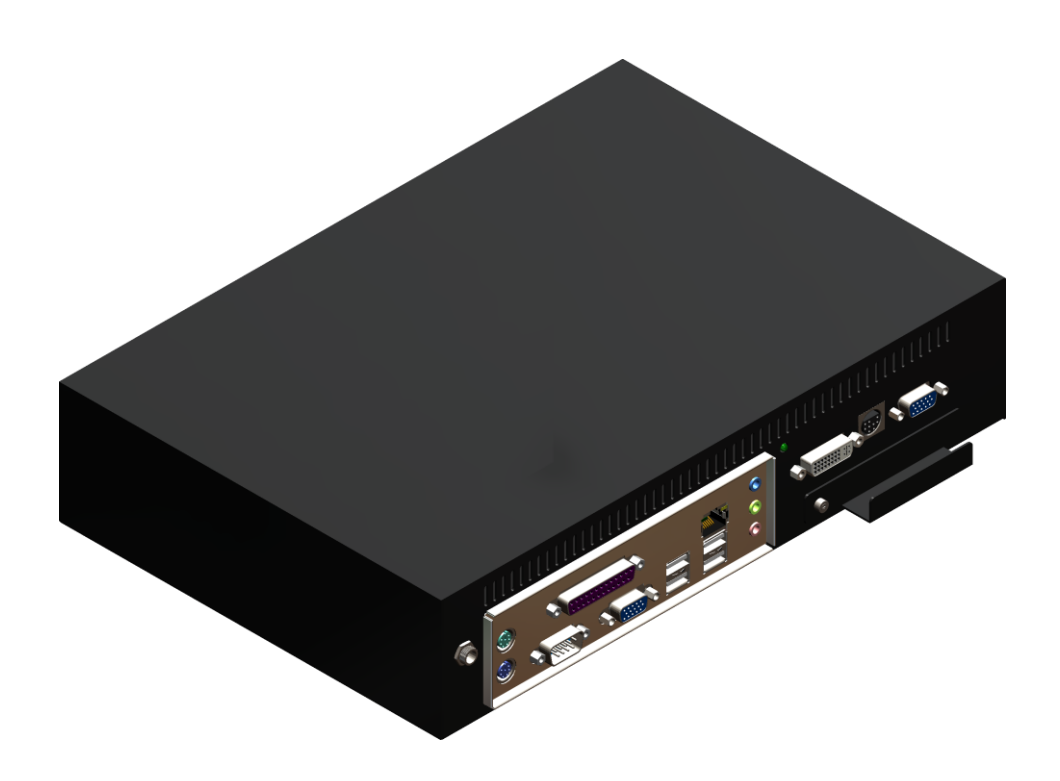

P/N: AV-GM0AK3-S1

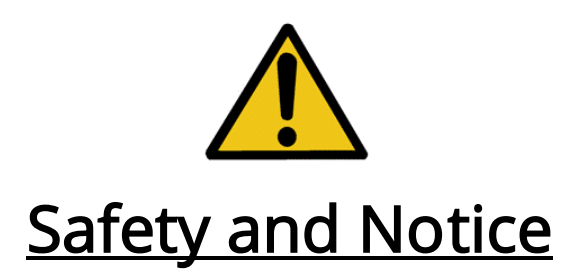

The AV-GM0AK3-S1 Dual-View Digital Signage Processor with Audio Path has been tested for conformity to safety regulations and requirements, and has been certified for international use. However, like all electronic equipments, the AV-GM0AK3-S1 should be used with care. Please read and follow the safety instructions to protect yourself from possible injury and to minimize the risk of damage to the unit.

- Follow all instructions and warnings marked on this unit.
- Do not attempt to service this unit yourself, except where explained in this manual.
- Provide proper ventilation and air circulation and do not use near water.
- Keep objects that might damage the device and assure that the placement of this unit is on a stable surface.
- Use only the power adapter and power cords and connection cables designed for this unit.
- Do not use liquid or aerosol cleaners to clean this unit. Always unplug the power to the device before cleaning.

### **Table of Contents**

#### Chapter 1 Introduction

General Features Specifications Package Contents Inputs and Outputs

### Chapter 2 Hardware Installation

Safety Precautions Installation Procedures IR Remote Control On Screen Display Menu

### Chapter 3 Software Operation

System Requirement and Precautions Instruction of Software Connection Instruction of Software Operation

### Chapter 4 Troubleshooting

Warranty

Appendix Supported Resolution

### Introduction

## **General**

The AV-GMOAK3-S1 Dual-View Digital Signage Processor with Audio Path is an advanced video processor with PC mother board built-in for digital signage applications. It is an ideal solution for applications where two video signals must be displayed on a single display, one from PC and the other from outside video source. It supports up to four video inputs, of which two can be outputted simultaneously in Picture-In-Picture (PIP) or Picture-Aside-Picture (PAP) modes. The AV-GMOAK3-S1 allows you to manipulate output images, wherever position and whatever sizes you want for viewing two computers or two video signals or a combination. With MB support, users can upload popular OS such as Win7 or Linux to get a link to unlimited software and the instant Ethernet and USB support make AV-GMOAK3-S1 access all the possible media content to enhance the presentation diversity.

The embedded scaler converts signals from input sources to match the native resolution of monitors, flat panel displays, projectors as well as user-selectable output settings up to WUXGA (1920x1200). Dual outputs are provided in both analog (YPbPr) and digital (HDMI/DVI) format, one is connected to remote display and the other is connected to on-site display for real time monitoring or displaying.

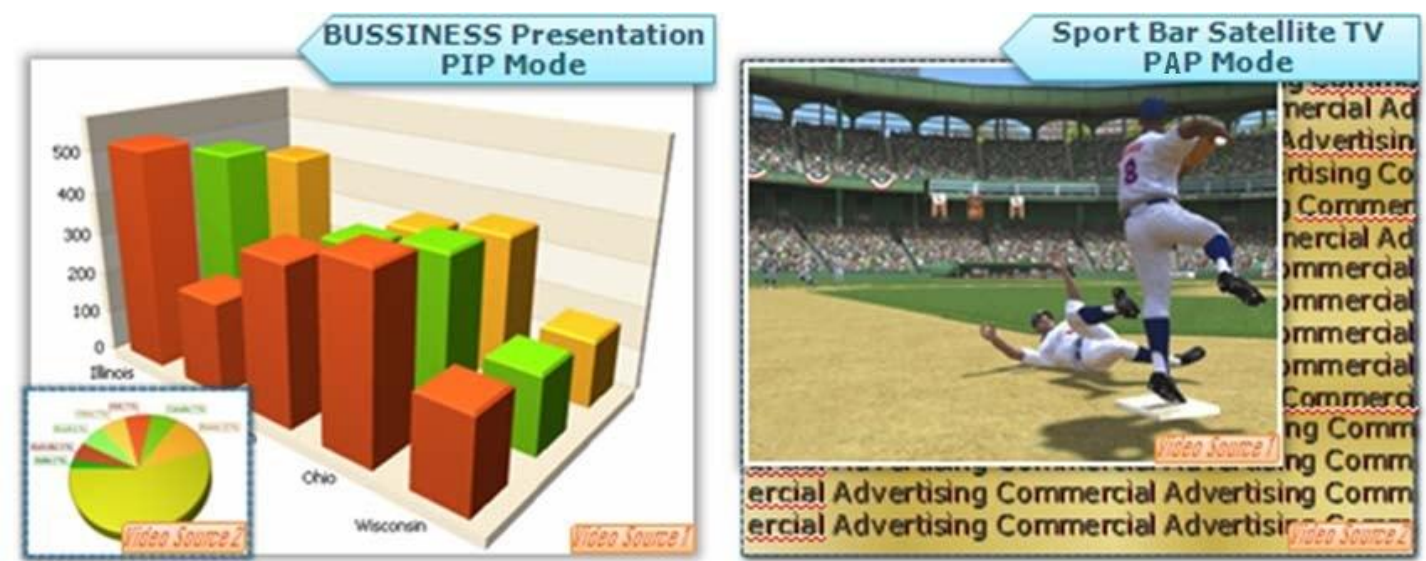

Figure 1: Configuration Diagram

## Features

Built-in PC mother board Built-in

PC Ethernet/USB/..... support

Swappable hard disk tray to ease maintenance

Three graphic (DVI / VGA) and four video (HDMI /Component / S-Video / Composite) inputs selections, from 640x480 to 1920x1200, interlaced or progressive.

Dual video outputs (DVI / HDMI), 640x480 to 1920x1200, and YPbPr, HD 720p.

HDCP 1.1 Support

HDMI 1.2a Support

PIP, PAP, Full screen modes and adjustable size& position through software.

Titles, borders and colored backgrounds.

Resize, position and blend output video.

Several Image parameters and layouts can be saved in flash memory and can be recalled for later use.

Video parameters adjustable (brightness, contrast, color temperature, etc.).

User-selectable output settings, up to 1920x1200.

Perfectly as a video screen splitter, a video converter and a video switcher.

Analog audio switcher

Analog stereo to HDMI audio conversion

Firmware upgradable for support of new features and technology enhancements.

Software control through USB.

| Model I                            | Name      | AV-GM0AK3-S1                                                            |
|------------------------------------|-----------|-------------------------------------------------------------------------|
| Techn                              | nical     |                                                                         |
| Role of usag                       | ge        | Multiplexer / video processor                                           |
| Dual output                        | t support | YES[HDMI/DVI + YPbPr]                                                   |
| HDCP comp                          | oliance   | Yes                                                                     |
|                                    |           | DVI [Single-link 4.95Gbps]                                              |
| Video band                         | width     | VGA [165MHz]                                                            |
|                                    |           | Component [30MHz]                                                       |
|                                    |           | 480i / 480p / 720p / 1080i / 1080p60 / 1920v1200 /                      |
| Video Input                        | support   | 1600x1200@60                                                            |
| Audio supp                         | ort       | Yes                                                                     |
| PIP / PAP                          |           | Yes                                                                     |
| Cascadable                         |           | Yes                                                                     |
| Input TMDS                         | signal    | 1.2 Volts [peak-to-peak]                                                |
| ESD protect                        | ion       | Human body model — ±19kV [air-gap discharge] & ±12kV                    |
|                                    | .1011     | [contact discharge]                                                     |
| PCB stack-u                        | р         | 6-layer board [impedance control — differential 100Ω; single            |
|                                    | •         | 50(2)                                                                   |
| Input                              |           | 2x VGA + 1x DVI + 1x component +1x Mini-Din9 + 1x USB + 1 x<br>RL Audio |
| Output                             |           | 1x DVI + 1x YPbPr + 1 x RL Audio                                        |
| DVI connect                        | or        | DVI-I [29-pin female, digital only]                                     |
| VGA connec                         | tor       | HD-15 [15-pin D-sub female]                                             |
| USB connec                         | tor       | Mini USB                                                                |
| RCA connec                         | tor       | 75Ω female                                                              |
| Mecha                              | nical     |                                                                         |
| Housing                            |           | Metal case                                                              |
| D'                                 | Model     | 317 x 215 x 67mm [1'1" x 8.5" x 2.6"]                                   |
| Dimensions $(I \times W \times H)$ | Package   | 528 x 155 x 320mm [1'9" x 6.1" x 1'1"]                                  |
|                                    | Carton    | 543 x 335 x 344mm [1'9" x 1'1" x 1'2"]                                  |
| Woight                             | Model     | 2.9 KG [6.4lbs]                                                         |
| weight                             | Package   | 4.8 KG [10.6lbs]                                                        |
| Fixedness                          |           | Wall-mounting case or wall hanging holes upon request                   |
| Power supp                         | ly        | 12V 5A DC                                                               |

| Power consumption        | 50 Watts [max]              |
|--------------------------|-----------------------------|
| Operation<br>temperature | 0~40°C [32~104°F]           |
| Storage temperature      | -20~60°C [-4~140°F]         |
| Relative humidity        | 20~90% RH [no condensation] |

## **Package Contents**

- 1. AV-GM0AK3-S1
- 2. DVI to DVI & VGA breakout cable(DDVY01)
- 3.VGA to component breakout cable (VYPBA01)
- 4. DVI to VGA adapter (DVA01)
- 5. 12V DC power adapter
- 6. Installation software CD
- 7. User Manual
- 8. VGA cable
- 9. 1x mini-Din9 to S-Video & CVBS breakout cable

## Inputs and Outputs

The AV-GM0AK3-S1 has four inputs and accepts both graphics and video signals, which come from computers and NTSC/PAL video sources respectively. There is a concept of main channel and sub channel for this device. You can pick up two of the four inputs, one is for main channel and the other is for sub channel, and then display two of them simultaneously on the same screen. Figure 2 shows the rear panel connectors of a AV-GM0AK3-S1 and Table 1 illustrates how you can connect video devices and display to the AV-GM0AK3-S1.

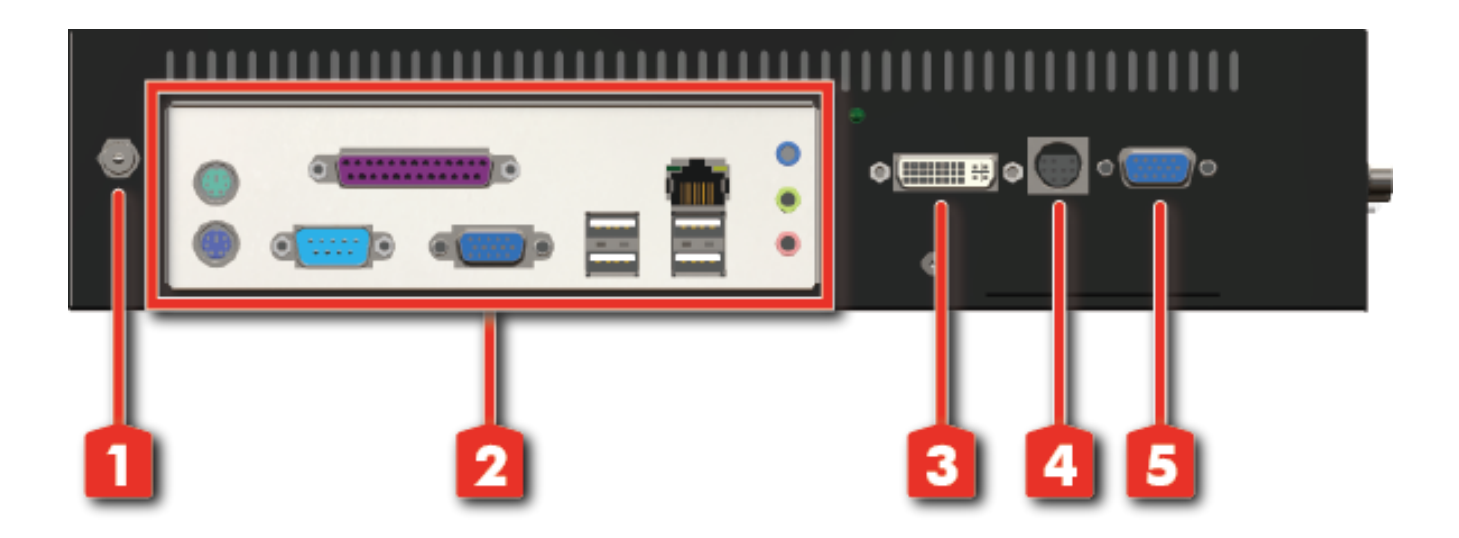

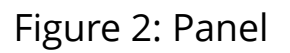

1.Power connector 2.Mother board

4. S-Video/Composite input 5. VGA input

3. DVI / VGA / Component input

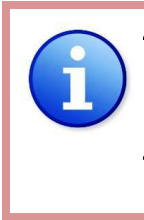

\*Default: Turn on the AV-GM0AK3-S1 then switch both two DIP switches simultaneously up and down to factory default mode.

\* These IO ports support various resolution from 640x480 up to 1920x1200, for more detail of the supported modes. please refer to the Appendix – Supported Resolution.

### Table 1: I/O Connectors

| Input Connector  | Video Source                                                             |
|------------------|--------------------------------------------------------------------------|
|                  | [1] DVI                                                                  |
|                  | [2] VGA — with a DVI-to-VGA adapter <b>(DVA01)</b>                       |
|                  | [3] Component (YPbPr) — with a DVI-to-VGA adapter (DVA01) and a          |
| DVI-IN           | VGA-to-component breakout cable (VYPBA01)                                |
|                  | [4] 1x DVI + 1x VGA — with a DVI-to-DVI/VGA breakout cable (DDVY01)      |
|                  | [5] 1x DVI + 1x Component (YPbPr) — with a DVI-to-DVI&VGA breakout cable |
|                  | (DDVY01) and a VGA-to-component breakout cable (VYPBA01)                 |
| VGA IN 2         | [1] VGA                                                                  |
| Mini-Din 9       | [1]1 x S-Video + 1x Composite                                            |
| Audio IN         | LR Audio                                                                 |
| Output Connector | Display                                                                  |
| DVI OUT          | [1] HDMI/DVI display                                                     |
| YPbPr OUT        | [1] Component display                                                    |
| Audio OUT        | LR Audio                                                                 |

## Safety Precautions

- I. To prevent fire or shock hazards, do not expose this device to rain or moisture.
- II. When connecting other products such as DVD players, and personal computers, you should turn off the power of this product for protection against electric shocks.
- III. The product should be placed more than one foot away from heat sources such as radiators, heat registers, stoves, and other products (including amplifiers) that produce heat. In addition, do not cover any material or devices on the top of the device.
- IV. Do not use immediately after moving from a low temperature to high temperature, as this causes condensation,
- V. Do not place this product on an unstable cart, stand, or table. The product may fall, causing serious injury to a child or adult and serious damage to the product.
- VI. Unplug this product from the wall outlet before cleaning. Do not use liquid cleaners or aerosol cleaners. Use a damp cloth for cleaning.
- VII. Do not allow the same still picture to be projected for a long time or an abnormally bright video picture to be projected. The video image could be burned in to the display device.

## **Installation Procedures**

### Unpacking

Remove the AV-GM0AK3-S1 from the shipping container and examine it for any signs of shipping damage or missing items (check with package contents above). All shipping items should be saved if the product is to be moved or returned for service. Shipping unit back to dealers for service not in the original box may result in voiding warranty or additional cost.

#### Placement

Do not block the sides of this device or stack another device on the top or bottom of the AV-GM0AK3-S1.

### Connections

We recommend the highest quality cables for both input and output connections.

1. Switch off the AV-GM0AK3-S1 and all devices that you want to connect.

- Connect a monitor, a projector or other displays that comes with DVI and/or VGA inputs by using 1 male-to-male DVI (VGA) cable to AV-GM0AK3-S1 DVI output (you can connect 2 displays equipped with DVI and VGA respectively by a DVI to DVI/VGA breakout cable (DDVY01)).
- 3. Plug in DVI to DVI/VGA breakout cable (DDVY01) to DVI-IN and plug in VGA to component breakout cable (VYPBA01) to the VGA connector of the breakout cable.
- 4. Connect a device equipped with DVI output (such as PC) to the DVI connector of the breakout cable.
- 5. Connect a device equipped with component video output (YPbPr such as DVD player or camera) to the 3-RCA jack of the **VYPBA01**.
- 6. Connect a device equipped with VGA output (such as laptop) to the VGA connector of AV-GM0AK3-S1.
- 7. Connect a device equipped with composite video output to composite input of the AV-GM0AK3-S1.
- 8. Connect your computer with the AV-GM0AK3-S1 by a Mini USB cable and then install the software.
- 9. Plug in power adapter cable into 12V DC power jack. Please also noted that when AV-GM0AK3-S1 power adapter plug in, it will be boot up.
- 10. Press down arrow key dropping down sub-menu to select the first channel (Main Channel) video/graphic source.
- 11. Once the Main Channel has a video selected, press "exit" key to exit the sub-menu, and then move right to the next item of OSD menu, which allows you to select the second channel (Sub Channel).

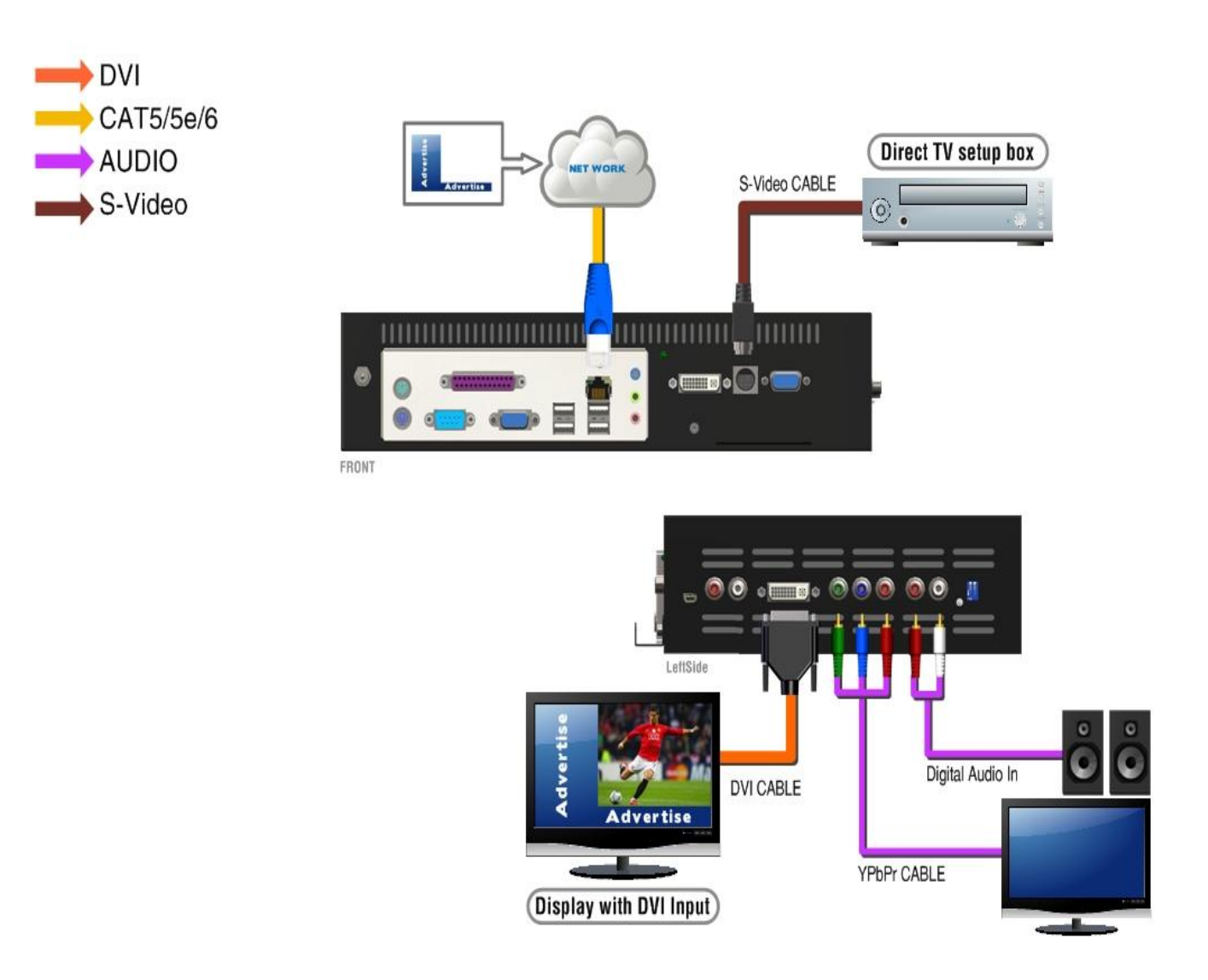

## **Operation Software**

## System Requirement and Precautions

- 1. The AV-GM0AK3-S1 provides a software control program which runs under Microsoft Windows 98, 2000, XP through the interface of USB interface.
- 2. Before you click on the icon of the software, make sure you have secured the connection between your computer COM port and the AV-GM0AK3-S1, also switched on the AV-GM0AK3-S1 with green LED light.
- 3. The AV-GM0AK3-S1 has software control. To make sure all information shown in the software is synchronized with those in the device.

## Instruction of Software Connection

- 1. Power up the AV-GM0AK3-S1 and you can see both red and green LEDs on the front panel blink. Make sure the serial port USB connection secure.
- 2. The first step after running the software is to automatically detect if the device responses correctly through USB port. The process takes 15-20 seconds. If the response is not accurate, a warning window will show up as the figure below.

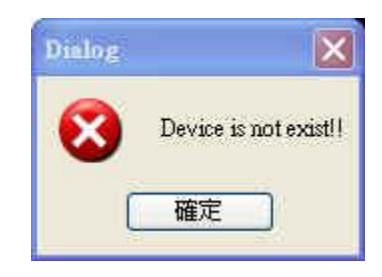

The possible reasons causing this failure could be:

- The AV-GM0AK3-S1 is not supplied with power or the AV-GM0AK3-S1 enters deep sleep state. Please check the current status, and reboot the AV-GM0AK3-S1.
- The serial connection through USB is not well established or some other software has taken the available serial ports. Please make sure the USB cable is well connected and the available serial port is free to be used by the AV-GM0AK3-S1.
- Com setting is not correct. Please make sure that from Menu→ Connector→ Setting.
- 3. If the serial connection is well established, you can see similar work window as below.

| Connector Advance Abo       | ut                                         |                      |     |
|-----------------------------|--------------------------------------------|----------------------|-----|
| Device Linkage              |                                            |                      |     |
| Data Table<br>Factory Reset | Panel Resolution Select                    | Main Output Size/Pos |     |
| HL Border Control           | Scalar Output Resolution                   | Horizontal Start:    | 3   |
|                             | 1280×720 60Hz                              | Vertical Start       | 122 |
|                             | 🔘 DVI Mode 💿 HDMI Mode                     | Width:               | 634 |
|                             | Output Layout Mode                         | Height:              | 476 |
|                             | Mein and Sub Channel Output<br>Layout Mode |                      |     |
|                             | 🔘 Main Full Screen                         |                      |     |
|                             | O Sub Full Screen                          | Sub Output Size4Pos  |     |
|                             | O PIP PIP Large Mode                       |                      |     |
|                             | O PIP PIP Small Mode                       | Horizontal Start:    | 640 |
|                             | PAP (side by side)                         | Vertical Start:      | 121 |
|                             | O PAP (Custom Define)                      | Width:               | 636 |
|                             | Select Audio Source                        | Height:              | 477 |
|                             | 💿 RL 🚫 HDMI                                |                      |     |
|                             |                                            |                      |     |

## Instruction of Software Operation

### Menu

| Device Linkage              |                                            |                     |     |
|-----------------------------|--------------------------------------------|---------------------|-----|
| Data Table<br>Factory Reset | Panel Resolution Select                    | Main Output SizePos |     |
| HL Border Control           | Scelar Output Resolution                   | Horizontal Start:   | 3   |
|                             | 1280x720 60Hz                              | Vertical Start:     | 122 |
|                             | 🔿 DVI Mode 💿 HDMI Mode                     | Width:              | 634 |
|                             | Output Layout Mode                         | Height              | 476 |
|                             | Main and Sub Channel Output<br>Layout Mode |                     | ·   |
|                             | O Main Full Screen                         |                     |     |
|                             | 🔿 Sub Full Screen                          | Sub Output Size/Pos |     |
|                             | O PIP PIP Large Mode                       |                     |     |
|                             | O PIP PIP Small Mode                       | Horizontal Start:   | 640 |
|                             | <ul> <li>PAP (side by side)</li> </ul>     | Vertical Start:     | 121 |
|                             | O PAP (Custom Define)                      | Width:              | 636 |
|                             | Select Audio Source                        | Height.             | 477 |
|                             | ⊙ RL] ◯ HDMI                               |                     |     |
|                             |                                            |                     |     |

| e Connector Advance Abo<br>Setting                                | ut                                                                                                    |                                                                                  |                        |
|-------------------------------------------------------------------|----------------------------------------------------------------------------------------------------|----------------------------------------------------------------------------------|------------------------|
| Monitor     Miser Control     Scene Control     HL Border Control | Pazel Resolution Select<br>Scalar Output Resolutions<br>1280x720 60Hz<br>O DVI Mode<br>Output Layout Mode<br>Men and Sub Chemnel Output<br>Layout Mode                         | Main Output SizePos<br>Horizontal Start:<br>Vertical Start:<br>Width:<br>Height: | 3<br>122<br>634<br>476 |
|                                                                   | <ul> <li>Main Full Screen</li> <li>Sub Full Screen</li> <li>PIP FIP Large Mode</li> <li>PIP PIP Shall Mode</li> <li>PAP (side by side)</li> <li>PAP (clutom Define)</li> </ul> | Sub Output SizePos<br>Horizontal Start<br>Vertical Start<br>Width:               | 640<br>121<br>636      |
|                                                                   | Select Audio Source                                                                                                    | Height:                                                                          | 477                    |

#### File

- a. Device Linkage: This will synchronize the status or the AV-GM0AK3-S1 with the software, especially after IR commands sent.
- **b.** Data Table: It will show a dialog that will list the input and resolution data.
- Factory Reset: This will restore all the system values back to the factory default.

#### Connector

- Setting: It will show a dialog, you could modify serial port setting from there.
- Monitor: It will show a dialog that will display the send and receive values.

| e Connector Advance Abo                                                         | ut<br>Indete                                                    |                      |           |
|---------------------------------------------------------------------------------|-----------------------------------------------------------------|----------------------|-----------|
| Output Cont     Resolution                                                      | Parameter                                                       |                      |           |
| <ul> <li>Input Control</li> <li>Mixer Contorl</li> <li>Scene Control</li> </ul> | Panel Resolution Select<br>Scelar Output Resolution             | Main Output Size/Pos | <i>02</i> |
| HL Border Control                                                               | 1000-200-600-                                                   | Horizontal Start:    | 3         |
|                                                                                 | 1200X720 00H2                                                   | Vertical Start:      | 122       |
|                                                                                 | 🔿 DVI Mode 💿 HI                                                 | OMI Mode Width:      | 634       |
|                                                                                 | Output Layout Mode                                              | Height               | 476       |
|                                                                                 | Main and Sub Channel Outpu<br>Layout Mode<br>O Main Full Screen | •                    |           |
|                                                                                 | O Sub Full Screen                                               | Sub Output Size Pos  |           |
|                                                                                 | O PIP PIP Large Mode                                            | Horizontal Start:    | 640       |
|                                                                                 | PAP (side by side)                                              | Vertical Start:      | 121       |
|                                                                                 | O PAP (Custom Define)                                           | Width:               | 636       |
|                                                                                 | Select Audio Source                                             | Height:              | 477       |
|                                                                                 | ⊙ RL O HI                                                       | мі                   |           |
|                                                                                 | 1                                                               |                      |           |

### Tree List Dialog

| PIP<br>PAP (Custom Define) | Panel Resolution Select                                          | Main Output Size/Pos |     |
|----------------------------|------------------------------------------------------------------|----------------------|-----|
| Capture Function           | Scalar Output Resolution                                         | Horizontal Start:    | 3   |
| Scene Control              | 1280x720 60Hz                                                    | Vertical Start:      | 122 |
| HL Border Control          | 🔿 DVI Mode 💿 HDMI Mode                                           | Width:               | 634 |
|                            | Output Layout Mode                                               | Height:              | 476 |
|                            | Mein and Sub Chennel Output<br>Leyout Mode<br>O Mein Full Screen |                      |     |
|                            | 🔘 Sub Full Screen                                                | Sub Output Size@os   |     |
|                            | O PIP PIP Large Mode                                             |                      |     |
|                            | O PIP PIP Small Mode                                             | Horizontal Start:    | 640 |
|                            | PAP (side by side)                                               | Vertical Start:      | 121 |
|                            | O PAP (Custom Define)                                            | Width:               | 636 |
|                            | Select Audio Source                                              | Height:              | 477 |
|                            | 💿 RL 🚫 HDMI                                                      |                      |     |

#### Advance

- f. Firmware Update: It will show a dialog, that that for update the firmware to the newest version.
- g. Resolution Parameter: Itwill show a dialog that forcustom output resolution.

- a. Output Resolution and Type
- b. Layout Mode
- c. Select audio source is from RL or HDMI
- d. Main channel's size and position Information
- e. Sub channel's size and position information

| PIP<br>PAP (Custom Define)         | Main Channel Input        |      | Sub Channel Input         |     |
|------------------------------------|---------------------------|------|---------------------------|-----|
| Capture Function                   | Source: VGA-2             | ×    | Source: DVI/HDM           | 0 💌 |
| Scene Control<br>HL Border Control | Signal: No si             | gnal | Signal: No sig            | mal |
|                                    | Orignal Horizontal Start: | 0    | Orignal Horizontal Start: | 0   |
|                                    | Orignal Vertical Start    | 0    | Orignal Vertical Start:   | 0   |
|                                    | Orignal Width:            | 0    | Orignal Width:            | 720 |
|                                    | Orignal Height:           | 0    | Orignal Height:           | 240 |
|                                    | Horizontal Start:         | 50   | Horizontal Start:         | 50  |
|                                    | Vertical Start.           | 50   | Vertical Start:           | 50  |
|                                    | Width:                    | 634  | Width:                    | 636 |
|                                    | Height                    | 476  | Height:                   | 477 |

- a. Main channel's input signal select and information.
- b. Sub channel's input signal select and information.
- c. "Input Info." Button: Update the current signal status.
- d. "SWAP" Button: Switch the input signal between the main and sub channel.
- e. "Color Balance" Button: Auto adjust the AD gain value.
- f. "Configure" Button: For configure VGA input signal.

| Output Control     PIP     PAP (Custom Define)     Input Control     Capture Function     Mixer Control     Steve Control | 1                            | Window Size and Positi<br>Window Size and Positi<br>Main Visible<br>MainTop<br>SubTop                                                                                                    | on<br>🗹 Sub Visible                   |
|----------------------------------------------------------------------------------------------------|------------------------------|----------------------------------------------------------------------------------------------------|---------------------------------------|
| - ii boner Control                                                                                                    | ⊕ Flath Group<br>⊕ HDD Group | Main Horizontal Start<br>Main Vertical Start<br>Main Wäth:<br>State<br>Setting<br>Setting<br>Save<br>Save<br>Add.<br>Sub Horizontal Start<br>Sub Vertical Start<br>Sub Vertical Start<br>Sub Vertical Start<br>Sub Height:<br>Ellend Degree: | 0 0 0 0 0 0 0 0 0 0 0 0 0 0 0 0 0 0 0 |

Flash Group: There are having 5 groups of custom PAP Mode Layout in the device HDD Group: This is saved in PC.

| Output Control PIP PAP (Cutom Define) Input Control Capture Function Misser Control Store Control HL Borter Control |                                               |                                                                   | <u> </u> |
|----------------------------------------------------------------------------------------------------|-----------------------------------------------|-------------------------------------------------------------------|----------|
|                                                                                                    | Border Enable                                 | Border Vertical Width:                                            | 2        |
|                                                                                                    | Border Enable Border HStart: Dorder VStart: 0 | Border Vertical Width:<br>Border Horizontal Width:<br>Color<br>R: | 2 0      |

#### The border control

- a. Size and Position
- b. Width
- c. Color

### Dialog

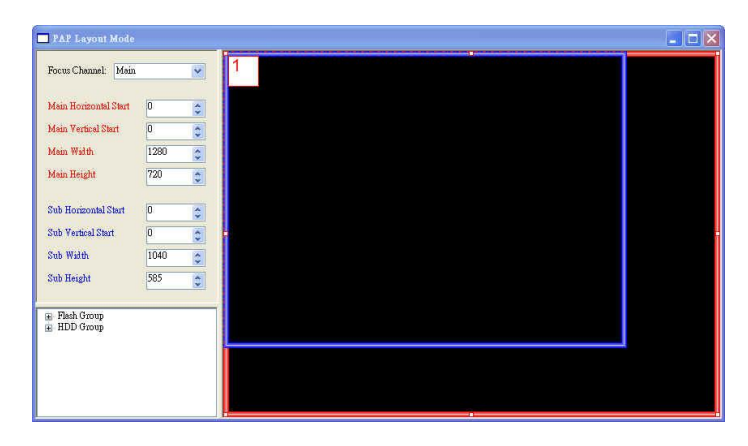

| "P. out | Signal Table Output | Signal Table |            |
|---------|---------------------|--------------|------------|
|         | CommandIndex        | Input String | Input Type |
| •       | 2                   | Analog       | CAB2       |
|         | 5                   | Analog       | SVideo     |
|         | 23                  | Analog       | VGA/YPbPr  |
|         | 27                  | Digital      | DVI/HDMI   |
|         | 25                  | Digital      | VGA-2      |
| *       |                     |              |            |
|         |                     |              |            |
|         |                     |              |            |

### 1. PAP control dialog:

While you move the mouse's cursor near the borders, in either red or blue, the icon of the cursor will change as the figure below.

### 2. Data dialog:

About output resolution and input signal data. The information is only for software development.

| Com Port:                     | COM     | (16  | × | Close |
|-------------------------------|---------|------|---|-------|
| Baud Rate:                    | 1152    | 00   | ~ |       |
| Data Bits:                    | 8       |      | ~ |       |
| Parity:                       | non     |      | ~ |       |
| Stop Bits;                    | 1       |      | ¥ |       |
| imeout Setting<br>Read Timeou | t<br>d: | 1500 |   |       |
| Write Timeo                   | ut:     | 1000 |   | 14    |
| Read Retry                    | Time:   | 3    |   |       |

**3. Serial port dialog:** Please select the correct number of serial port.

| Device Mode:                                                   | Mode2                   |            |                                                 |                       |   |
|----------------------------------------------------------------|-------------------------|------------|-------------------------------------------------|-----------------------|---|
| Firmware Version;                                              | 2.32.4                  |            |                                                 |                       |   |
| Releacs Date:<br>Description:                                  | 2010 / 7 / 30           |            | 7.070                                           |                       | i |
| Ram: 512 MB<br>Audio Modular                                   |                         | Contine of |                                                 | 202.04.01             | ł |
| Addio Modulai                                                  |                         |            |                                                 |                       |   |
|                                                                |                         |            |                                                 |                       |   |
|                                                                |                         | (a. a.)    |                                                 | 833                   |   |
|                                                                |                         | (a. a)     | - <u>2</u> - <u>888</u> 888                     | 311- <sup></sup> -    |   |
| Check to confirm                                               | the firmware version.   |            | - <u>8</u>                                      | au-                   |   |
| Check to confirm<br>mware Update Step:                         | the firmware version.   | 176        | Peckage Size (Byte):                            | 1024                  |   |
| Check to confirm                                               | a the firmware version. | 176        | Package Size (Byte):                            | 1024<br>Mode          |   |
| Check to confirm<br>mware Update Step:<br>mware Update Process | a the firmware version. | 176        | Package Size (Byte):<br>ForesSA<br>Update Time: | 1024<br>Mode<br>00:00 | 0 |

# 4. Firmware Update dialog:

It supports to update the firmware to the newest version.

| SUX/20100HS        | <b>~</b> | Open | Save Load        | Winte   |          |   |
|--------------------|----------|------|------------------|---------|----------|---|
| General            |          |      | Advance          |         | 8        | 1 |
| Panel Type:        | XGA      | ~    | DClkDelay:       | 0       | 0        |   |
| MaxPClk(kHz):      | 66000    | \$   | Depth:           | 8       |          |   |
| Width:             | 1024     | \$   | DportSwap:       | Ō       | 0        |   |
| Height:            | 768      | \$   | AccToPixelVal:   | 13      | ¢        |   |
| MaxVFreq:          | 65       | \$   | PadDrive:        | 7807522 | 0        |   |
| MinVFreq:          | 60       | \$   | PowerUpTiming:   | 37896   | ¢        | - |
| MinHTotal:         | 1340     | \$   | PowerDownTiming: | 37896   | 2        |   |
| MinV Total:        | 800      | \$   | SpreadSpectEn:   | 255     | Č.       |   |
| MinHSyne Width:    | 136      | **   | TypeV Total:     | 806     | 2        |   |
| MinHSyncBackPorch: | 160      | \$   | 22VTotal:        | 834     | <u> </u> |   |
| MinWSame Midth     | 6        |      | 2207-41          | 012     | 100      |   |

### 5. Resolution Parameter dialog: It can be edited and saved the parameter of output resolution in

device. And it also can be saved the parameters in PC.

## Troubleshooting

| Problem                   |   | Recommendations                                                                                                    |  |  |  |
|---------------------------|---|----------------------------------------------------------------------------------------------------|--|--|--|
| No power                  | ✓ | Check if you are using 5V DC adapter and it is firmly plugged into the AV-GM0AK3-S1                                                                                                    |  |  |  |
|                           | ✓ | If you are recovering from power outage, accidentally unplug the<br>adapter or other power surge conditions, leave the device off for a<br>while and then power it on again.                                              |  |  |  |
| No/ Erratic video         | ✓ | Make sure all cables are in good working condition and properly connected to the AV-GM0AK3-S1 and displays.                                                                                                    |  |  |  |
|                           | ✓ | Configure the output video resolution so that it doesn't excess the native resolution of the display. ( in this case, the message of "out of range" is usually showed on your screen)                                     |  |  |  |
|                           | ✓ | Make sure a video source is selected to the main channel. (press<br>"Menu" and check if the first item has a video source selected or<br>press "Source" to select a video source for the main channel)                    |  |  |  |
| Poor quality              | ✓ | We suggest that don't use T-connectors to split your video source<br>into to images displayed on two different screens. That will lower<br>output video quality. Use a distribution amplifier instead of<br>T-connectors. |  |  |  |
|                           | ✓ | Make sure the video source is not compressed and maintains the highest native resolution.                                                                                                    |  |  |  |
| Image position<br>shifted | ✓ | Press "Auto" key on the remote control.<br><i>Auto color configuration only works at VGA and component imputs.</i>                                                                                                    |  |  |  |
| Wrong color               | ✓ | Press "Color" key for auto color configuration.<br><i>Auto color configuration only works at VGA and component</i><br><i>Inputs.</i>                                                                                      |  |  |  |

### **Limited Warranty**

The SELLER warrants the **AV-GMOAK3-S1 Dual-View Video Processor Audio Path and RS-232** to be free from defects in the material and workmanship for 3 years from the date of purchase from the SELLER or an authorized dealer. Should this product fail to be in good working order within 3 years warranty period, The SELLER, at its option, repair or replace the unit, provided that the unit has not been subjected to accident, disaster, abuse or any unauthorized modifications including static discharge and power surges.

Unit that fails under conditions other than those covered will be repaired at the current price of parts and labor in effect at the time of repair. Such repairs are warranted for 90 days from the day of reshipment to the BUYER. If the unit is delivered by mail, customers agree to insure the unit or assume the risk of loss or damage in transit. Under no circumstances will a unit be accepted without a return authorization number.

The warranty is in lieu of all other warranties expressed or implied, including without limitations, any other implied warranty or fitness or merchantability for any particular purpose, all of which are expressly disclaimed.

Proof of sale may be required in order to claim warranty. Customers outside Taiwan are responsible for shipping charges to and from the SELLER. Cables are limited to a 30 day warranty and cable must be free from any markings, scratches, and neatly coiled.

The content of this manual has been carefully checked and is believed to be accurate. However, The SELLER assumes no responsibility for any inaccuracies that may be contained in this manual. The SELLER will NOT be liable for direct, indirect, incidental, special, or consequential damages resulting from any defect or omission in this manual, even if advised of the possibility of such damages. Also, the technical information contained herein regarding the AV-GM0AK3-S1 features and specifications is subject to change without further notice.

> Support For more info or tech support http://www.siig.com/support

## [DVI-IN] socket

| Supported Mode     | Resolution         |      |                    |
|--------------------|--------------------|------|--------------------|
| NTSC – 480i / 525i | 720x240 @60Hz      | MAC  | 832x624 @75Hz      |
| PAL– 576i / 625i   | 720x288 @50Hz      | VESA | 1024x768 @60Hz     |
| PAL– 480p / 525p   | 720x483 @60Hz      | MAC  | 1024x768 @60Hz     |
| PAL– 480p (16:9)   | 960x483 @60Hz      | VESA | 1024x768 @70Hz     |
| PAL– 576p / 625p   | 720x756 @50Hz      | IBM  | 1024x768 @72Hz     |
| HDTV – 720p        | 1280x720 @50Hz     | VESA | 1024x768 @75Hz     |
| HDTV – 720p        | 1280x720 @60Hz     | MAC  | 1024x768 @75Hz     |
| HDTV – 1080i       | 1920x540 @50Hz     | VESA | 1024x768 @85Hz     |
| HDTV – 1080i       | 1920x540 @60Hz     | VESA | 1152x864 @75Hz     |
| HDTV - 1080p       | 1920x1080<br>@30Hz | MAC  | 1152x870 @75Hz     |
| VESA               | 720x400 @85Hz      | SUN  | 1152x900 @66Hz     |
| VESA               | 640x350 @85Hz      | SUN  | 1152x900 @76Hz     |
| VESA               | 640x400 @85Hz      | VESA | 1280x960 @60Hz     |
| IBM                | 720x400 @70Hz      | VESA | 1280x960 @85Hz     |
| IBM                | 720x350 @70Hz      | VESA | 1280x1024<br>@60Hz |
| IBM                | 640x350 @70Hz      | HP   | 1280x1024<br>@60Hz |
| IBM                | 640x400 @70Hz      | IBM  | 1280x1024<br>@67Hz |
| VESA               | 640x480 @60Hz      | HP   | 1280x1024<br>@72Hz |
| MAC                | 640x480 @67Hz      | VESA | 1280x1024<br>@75Hz |
| VESA               | 640x480 @72Hz      | SUN  | 1280x1024<br>@76Hz |
| VESA               | 640x480 @75Hz      | VESA | 1600x1200<br>@60Hz |
| VESA               | 640x480 @85Hz      | VESA | 1920x1200<br>@60Hz |

| VESA | 800x600 @56Hz |
|------|---------------|
| VESA | 800x600 @60Hz |
| VESA | 800x600 @72Hz |
| VESA | 800x600 @75Hz |
| VESA | 800x600 @85Hz |
|      |               |

## [VGA-IN] socket

| Supported Mode | Resolution      |      |                 |
|----------------|-----------------|------|-----------------|
| 480p / 525p    | 720x483 @60Hz   | VESA | 800x600 @56Hz   |
| 480p (16:9)    | 960x483 @60Hz   | VESA | 800x600 @60Hz   |
| HDTV – 720p    | 1280x720 @50Hz  | VESA | 800x600 @72Hz   |
| HDTV – 720p    | 1280x720 @60Hz  | VESA | 800x600 @75Hz   |
| HDTV – 1080i   | 1920x1080 @30Hz | VESA | 800x600 @85Hz   |
| HDTV - 1080p   | 1920x1080 @60Hz | VESA | 1024x768 @60Hz  |
| VESA           | 640x350 @85Hz   | VESA | 1024x768 @70Hz  |
| VESA           | 640x400 @85Hz   | VESA | 1024x768 @75Hz  |
| VESA           | 640x480 @60Hz   | VESA | 1024x768 @85Hz  |
| VESA           | 640x480 @72Hz   | VESA | 1152x864 @75Hz  |
| VESA           | 640x480 @75Hz   | VESA | 1280x960 @60Hz  |
| VESA           | 640x480 @85Hz   | VESA | 1280x960 @85Hz  |
| VESA           | 720x400 @85Hz   | VESA | 1280x1024 @60Hz |
|                |                 | VESA | 1600x1200 @60Hz |
|                |                 | VESA | 1920x1200 @60Hz |

## [DVI-OUT] socket

| Supported Mode | Resolution      |      |                 |
|----------------|-----------------|------|-----------------|
| HDTV – 720p    | 1280x720 @60Hz  | VESA | 1366x768 @60Hz  |
| HDTV – 1080p   | 1920x1080 @60Hz | VESA | 1400x900 @60Hz  |
| VESA           | 800x600 @60Hz   | VESA | 1400x1050 @60Hz |
| VESA           | 1024x768 @60Hz  | VESA | 1600x1200 @60Hz |
| VESA           | 1152x864 @75Hz  | VESA | 1920x1200 @60Hz |
| VESA           | 1280x1024 @60Hz |      |                 |